## FAQ 3CX - Auto-provisioning Maxwell

Introduction

Here we describe 'how to' provisioning a Gigaset Maxwell device behind a 3CX PBX.

## Maxwell provisioning behind 3CX local PBX

We have a running 3CX system with configured users and you have added the provisioning template as described here: FAQ 3CX - Auto-provisioning templates

- Start with factory reset of the Maxwell device
- Maxwell will boot, and after boot sends a SIP Multicast

In the 3CX web-interface you can see under Phones the Maxwell device: -

| • Latter       • Latter       • Latter       • Select the Maxwell 4 PR0          • New       • New       • New       • New       • New       • New        • New       • New       • New       • New       • New       • New       • New       • New       • New       • New       • New          • New <b>New New New New New New New New New New New New New New New New New New New New New New New New New New</b>                                                                                                    | + Add Phone Sedit Ext                                                                          |                      |                      |                           |      |            |          |           |      |                |
|----------------------------------------------------------------------------------------------------|------------------------------------------------------------------------------------------------|----------------------|----------------------|---------------------------|------|------------|----------|-----------|------|----------------|
| Search  EXT Vendor Model FW. Version Name User ID Password Phore prod PIN IP New digaset Maxwell 4PR0 84.3.24.6-release New New New New New New 192.3.68.3.77  Select the Maxwell device Click on Assign Ext least the extension Cost Cancel  Press OK Press OK Press OK Press OK Cancel Change the settings Press OK ELECT LINE ELECT LINE                                                                                                    |                                                                                                | Add Ext Ass          | ign Ext 🗱 Reject 🕂 F | irmware ${\cal G}$ Reboot |      | 🖻 Phone UI | Password | + Config  |      |                |
| EXt       Vender       Model       FW. Version       Name       User 10       Password       Phone pued       P14       19         New       Gigast       Maxwell 4PR0       64.3.14.6-release       New       New                                                                                                    | Search                                                                                         |                      |                      |                           |      |            |          |           |      |                |
| New Gigaet Maxwell 4PR0       84.3146-release       New New New New New New New 192.168.174         • Select the Maxwell device       • Click on Assign EX         Next the extension       *         Choose Extension       *         03 Max4 003       •         • Press OK       •         • Press OK       •         • The Maxwell is configured via auto-provisioning       •         • The Maxwell is configured via auto-provisioning       •         • Max4 003       •         • Extension       •         • Select the settings:       •         • Press OK       •         • Press OK       •         • The Maxwell is configured via auto-provisioning       •         • The Maxwell is configured via uuto-provisioning       15:04         • ELECT LINE       •       •                                                                                                    | EXT Vendor                                                                                     | Model                | Fw. Version          |                           | Name | User ID    | Password | Phone pwd | PIN  | IP             |
| <ul> <li>ester the Maxwell device</li> <li>Otto a Assign Ext</li> <li>Ideation a Assign Provide the extension <ul> <li>Assign phone to extension</li> <li>(and the extension)</li> <li>(block Extension)</li> <li>(clock Extension)</li> <li>(clock Extension)</li> <li></li></ul></li></ul> | New Gigaset                                                                                    | Maxwell 4 PRO        | 84.3.14.6-release    |                           | New  | New        | New      | New       | New  | 192.168.178.18 |
| <ul> <li>ket the extension</li> <li>Assign phone to extension</li> <li>(hoose Extension</li> <li>(at a constrained of a start of a start of a s</li></ul>           | <ul> <li>Select the Max</li> <li>Click on Assig</li> </ul>                                     | well device<br>n Ext |                      |                           |      |            |          |           |      |                |
| Assign phone to extension           03 Max4 003         • Press OK         • Press OK         • Change the settings         • Press OK         • The Maxwell is configured via auto-provisioning                                                                                                    | lect the extension.                                                                            |                      |                      |                           |      |            |          |           |      |                |
| <ul> <li>Assign priorite to extension</li> <li>Cancel</li> <li>OK Cancel</li> <li>Press OK</li> <li>Press OK</li> <li>Change the settings</li> <li>Press OK</li> <li>The Maxwell is configured via auto-provisioning</li> </ul>                                                                                                    | Assign phone to out                                                                            | tansion              |                      |                           |      |            |          |           | ×    | ]              |
| chorse Edension<br>003 Max4 003                                                                                                    | Assign phone to ext                                                                            | lension              |                      |                           |      |            |          |           | ~    | -              |
| <ul> <li>OX Max4 003</li> <li>Press OK</li> <li>Phone Provisioning page is opened</li> <li>Cancel</li> <li>Change the settings</li> <li>Press OK</li> <li>The Maxwell is configured via auto-provisioning</li> </ul>                                                                                                    | Choose Extension                                                                               |                      |                      |                           |      |            |          |           |      |                |
| <ul> <li>Press OK</li> <li>Phone Provisioning page is opened</li> <li>Cancel</li> <li>Press OK</li> <li>The Maxwell is configured via auto-provisioning</li> </ul>                                                                                                    | 003 Max4 003                                                                                   |                      |                      |                           |      |            |          |           | •    |                |
| <ul> <li>Nave Cancel</li> <li>Press OK</li> <li>Cancel</li> <li>Press OK</li> <li>Press OK</li> <li>Pr</li></ul>           |                                                                                                |                      |                      |                           |      |            |          |           |      | -              |
| <ul> <li>Press OK</li> <li>Phone Provisioning page is opened</li> <li>Change the settings</li> <li>Press OK</li> <li>The Maxwell is configured via auto-provisioning</li> </ul>                                                                                                    |                                                                                                |                      |                      |                           |      |            |          | OK Ca     | ncel |                |
| REDIAL SELECT LINE                                                                                                    | Change the set                                                                                 | ttings               | eneu                 |                           |      |            |          |           |      |                |
| REDIAL SELECT LINE                                                                                                    | Change the set<br>Press OK<br>The Maxwell is     Iax4 003                                      | ttings               |                      |                           | 11   | 5:04       |          |           |      |                |
|                                                                                                    | <ul> <li>Change the set</li> <li>Press OK</li> <li>The Maxwell is</li> <li>Max4 003</li> </ul> | ttings               | ito-provisioning     |                           | 1    | 5:04       |          |           |      |                |
|                                                                                                    | <ul> <li>Change the set</li> <li>Press <b>OK</b></li> <li>The Maxwell is</li> </ul>            | tings                | ito-provisioning     |                           | 1    | 5:04       |          |           |      |                |

| ell provisioning behind 3CX cloud PBX                                                                                                    |                                                                                                    |                                 |          |  |  |  |  |
|----------------------------------------------------------------------------------------------------|----------------------------------------------------------------------------------------------------|---------------------------------|----------|--|--|--|--|
| have a running 3CX cloud systen                                                                                                    | n with configured users.                                                                                         |                                 |          |  |  |  |  |
| <ul> <li>Start with factory reset Maximum</li> <li>In the 3CX web-interface go</li> <li>Assign the Phone to extern</li> <li>Select the extension</li> </ul>                                                                                      | vell device<br>to: <b>Phones</b> - Add Phone<br>I <b>sion</b>                                                    |                                 |          |  |  |  |  |
| Assign phone to extension                                                                                                    |                                                                                                    |                                 | ×        |  |  |  |  |
| Choose Extension                                                                                                    |                                                                                                    |                                 |          |  |  |  |  |
| 003 Max4 003                                                                                                    |                                                                                                    |                                 | -        |  |  |  |  |
|                                                                                                    |                                                                                                    |                                 |          |  |  |  |  |
|                                                                                                    |                                                                                                    | ок                              | Cancel   |  |  |  |  |
| <ul> <li>Press OK</li> <li>Add phone page is opened</li> <li>Select the Gigaset device a</li> </ul>                                                                                                    | and enter the MAC Address                                                                                        |                                 |          |  |  |  |  |
| Add Phone                                                                                                    |                                                                                                    |                                 | ×        |  |  |  |  |
| Choose from available models                                                                                                    |                                                                                                    |                                 |          |  |  |  |  |
| Gigaset Maxwell 4 PRO                                                                                                    |                                                                                                    |                                 | Ŧ        |  |  |  |  |
| Mac Address                                                                                                    |                                                                                                    |                                 |          |  |  |  |  |
| 7C2F80A100B7                                                                                                    |                                                                                                    |                                 |          |  |  |  |  |
|                                                                                                    |                                                                                                    |                                 |          |  |  |  |  |
|                                                                                                    |                                                                                                    | ОК                              | Cancel   |  |  |  |  |
| <ul> <li>Change the settings</li> <li>Select if you are using SBC</li> <li>Copy the Provisioning Linit</li> <li>Press OK</li> <li>Open the web-interface of th</li> <li>Go to: SETTINGS - System</li> <li>Copy the provisioning URL i</li> </ul> | or STUN<br>Me Maxwell<br>- Provisioning and Config<br>nto the field Provisioning Se<br>XTUS<br>Auto Provisioning | uration<br>erver                | <b>ل</b> |  |  |  |  |
| Online Directories                                                                                                    | Provisioning Server                                                                                              | https://sip3cx.eu:5001/provisic |          |  |  |  |  |
| Online Services                                                                                                    | Auto Configuration                                                                                               |                                 |          |  |  |  |  |
| Desk Phone                                                                                                    | >                                                                                                    | C Start Auto Configuration      |          |  |  |  |  |
| Web Configurator                                                                                                    | >                                                                                                    | Contracto configuration         |          |  |  |  |  |
| System                                                                                                    | •                                                                                                    |                                 |          |  |  |  |  |
| Phone Web Server<br>Provisioning and Configuration                                                                                                    |                                                                                                    |                                 |          |  |  |  |  |
| <ul> <li>Click on Start Auto Configu</li> <li>The Maxwell is configured v</li> </ul>                                                                                                    | <b>iration</b><br>ia auto-provisioning                                                                           |                                 | 1        |  |  |  |  |

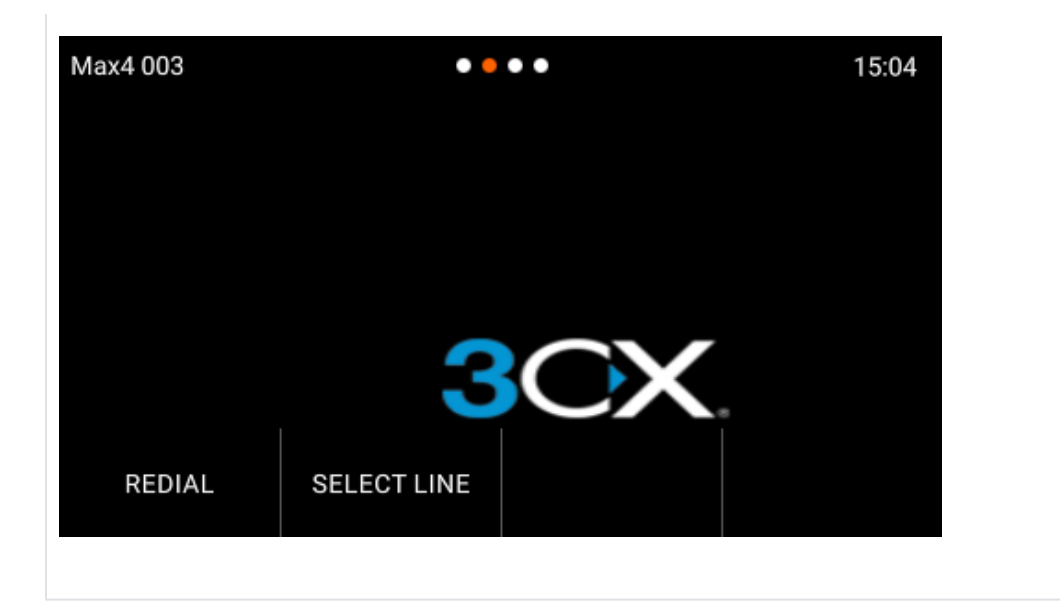